## Handleiding

# Hoe maakt u online een afspraak bij Kapsalon Mooi Woerden als u al een account <u>heeft?</u>

- 1. Ga naar <u>www.kapsalonmooiwoerden.nl</u>
- 2. Klik op de button MAAK UW AFSPRAAK

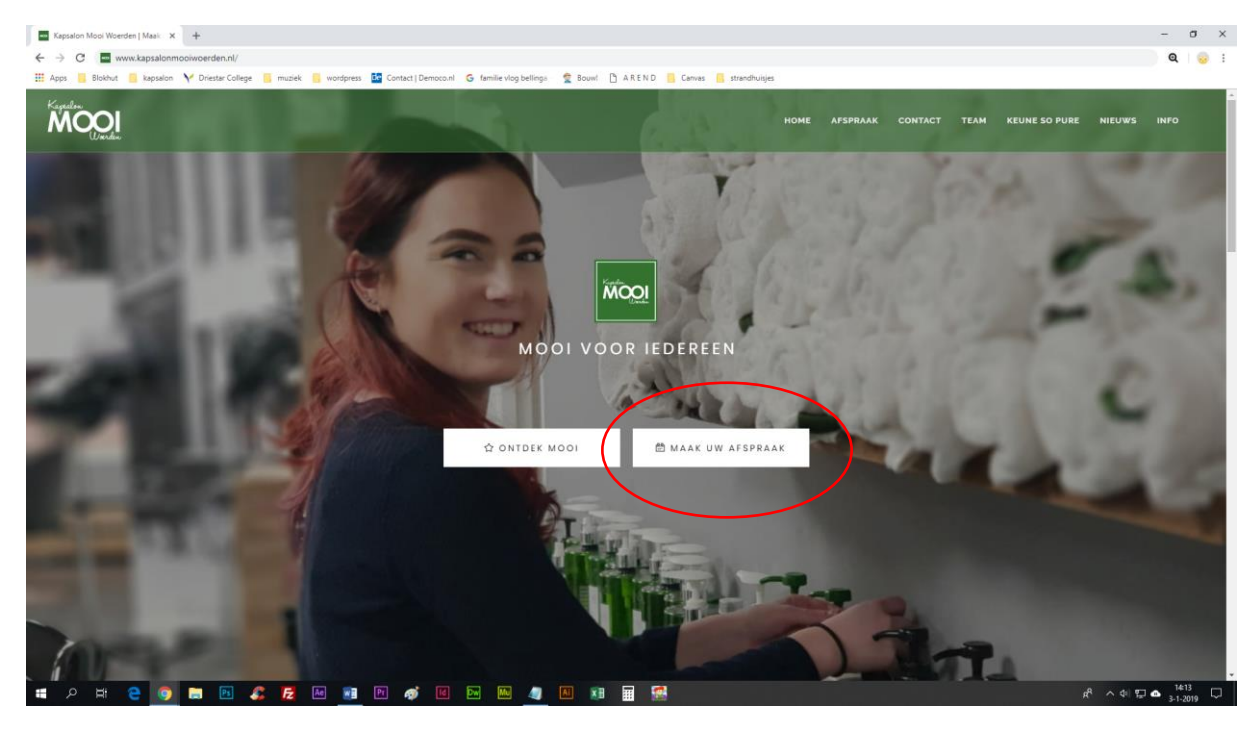

3. Als uw computer uw inloggegevens heeft bewaard, hoeft u niet meer in te loggen en kunt u doorgaan met het maken van een afspraak. (U kunt dat herkennen doordat u ziet staan onder het woord behandeling: Log out.)

| Kapsalon Mooi Woerden   Maak 🗴 +                                                                                            |                                                                                                    | - 0 >    |
|----------------------------------------------------------------------------------------------------|----------------------------------------------------------------------------------------------------|----------|
| ← → C ③ Niet beveiligd   kapsalonmooiwoerden.nl/HTML/afspraak                                                               |                                                                                                    | 🕁 😧 😡    |
| 👖 Apps 📙 Blokhut 📙 kapsalon 💙 Driestar College 📙 muziek 📙 wordpress 🤷 Contact   Democo.nl 🕝 familie vlog bellinge – 🤦 Bouwl | 🗅 A R E N D 📙 Canvas 🔋 strandhuisjes 🙆 ECD 🔯 mijnCaress 👫 Aanmelden bij uw act                                                                            |          |
| Kapadon Home Afspraak                                                                                                    | CONTACT TEAM KEUNE SO PURE SALON REVIEWS OPENINGSTIJDEN PRIJZEN NIEUWS H                                                                                  | HISTORIE |
| Een afspraak maken                                                                                                    | Home / Afspraak                                                                                                    |          |
| Maak je afspraak bij Mooi Woerden in Woerden                                                                                | <ul> <li>Bij Kapsalon Mooi Woerden kunt u terecht met en<br/>zonder afspraak.</li> <li>De praktijk wijst uit dat in veel gevallen de wachttijd</li> </ul> |          |
| Behandeling<br>Loguit                                                                                                    | lang is wanneer u zonder afspraak langskomt.<br>In uw belang adviseren wij altijd een afspraak te                                                         |          |
| Dame Wassen + Knippen + Drogen<br>Heer Wassen + Knippen + Stylen                                                            | maken. Zo kunnen wij u gegarandeerd naar<br>tevredenheid helpen.                                                                                          |          |
| Knippen Kind t/m 12                                                                                                    | U kunt een afspraak maken op verschillende<br>manieren:                                                                                                   |          |
| Knippen Kind t/m 17                                                                                                    | <ul> <li>In onze salon;</li> <li>Per telefoon: 0348-78 56 21;</li> </ul>                                                                                  |          |
| Heer Wassen + Tondeuse                                                                                                    | • Online via ons digitale afsprakenboek (rechts op                                                                                                    |          |
|                                                                                                    |                                                                                                    |          |

4. Als u niet ingelogd bent moet u inloggen met het emailadres en het wachtwoord dat u ooit heeft aangegeven. U herkent deze situatie aan de volgende tekst onder het woord behandeling: Heb je al een login? <u>Klik hier</u>. Klik dus op de tekst Klik hier.

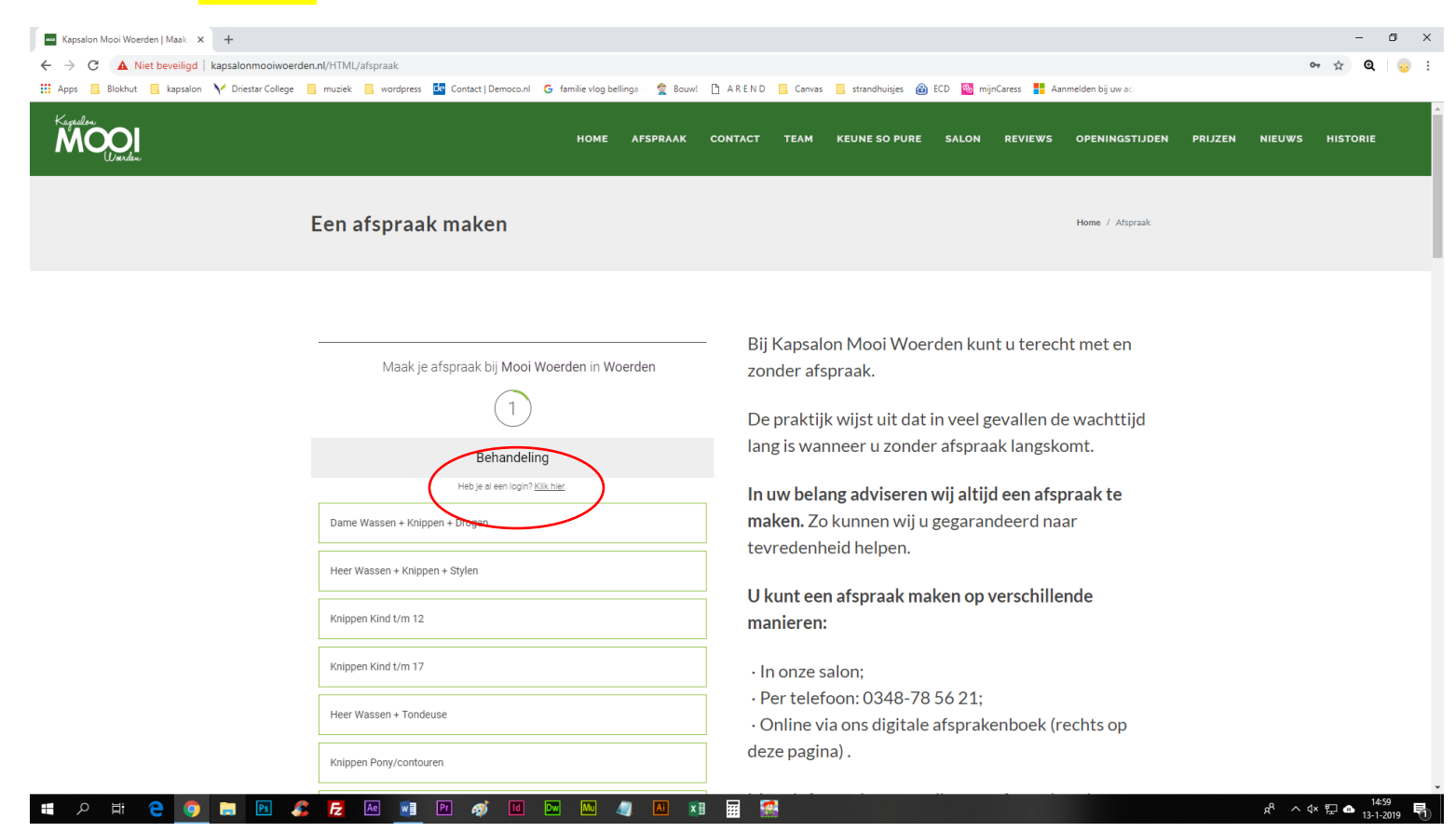

#### 5. Het volgende scherm krijgt u in beeld:

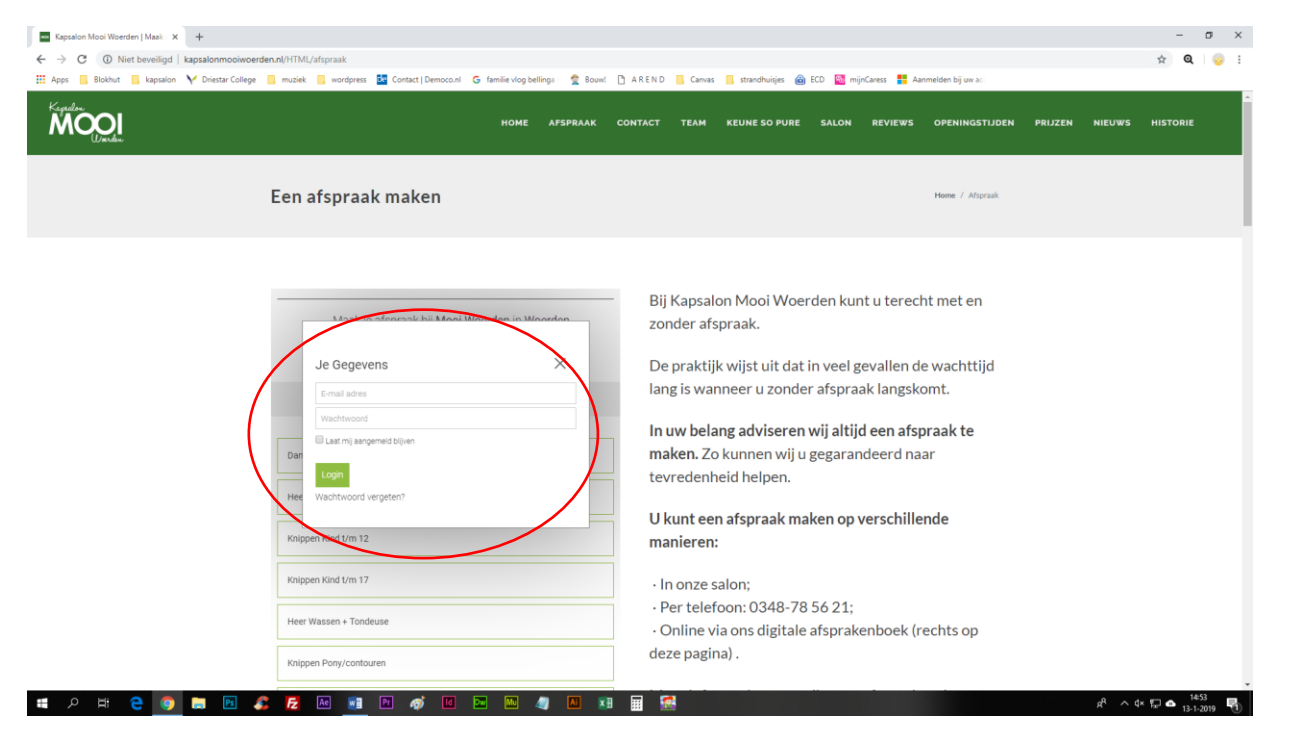

- 6. Voer in bovenstaand veld uw emailadres en uw wachtwoord in. (Indien u de volgende x automatisch wilt inloggen (aanbevolen): vink aan bij de tekst Laat mij aangemeld blijven.) Vervolgens klikt u Login. U kunt nu uw afspraak maken zoals bij punt 8 wordt aangegeven.
- 7. (Bent u uw inloggegevens vergeten, klik dan op Wachtwoord vergeten? En handel zoals u wordt aangegeven.)

## 8. Kies de behandeling die u wenst.

| Kapsalon Mooi Woerden   Maak 🛛 🗙 🕂                                                                                                    |                                                                                                    | – 0 ×                                        |
|----------------------------------------------------------------------------------------------------|----------------------------------------------------------------------------------------------------|----------------------------------------------|
| ← → C ③ Niet beveiligd   kapsalonmooiwoerden.nl/HTML/afspraak.php                                                                                                    |                                                                                                    | 🖈 🔍 😔 :                                      |
| 🗰 Apps 📙 Blokhut 📙 kapsalon Ү Driestar College 📙 muziek 📙 wordpress 📴 Contact   Democo.nl 🔓 familie vlog bellinga - 👷 Bouw! 🗅 A R E N D 📙 Canvas 📙 strandhuisjes 🔞 ECD 🧕 mijnC                                                                                                    | Caress 📕 Aanmelden bij uw ac                                                                                 |                                              |
| Kapadése<br>MOME AFSPRAAK CONTACT TEAM KEUNE SO PURE SALON                                                                                                    | REVIEWS OPENINGSTIJDEN PRIJ                                                                                  | ZEN NIEUWS HISTORIE                          |
| Een afspraak maken                                                                                                    | Home / Afspraak                                                                                              |                                              |
| Maak je afspraak bij Mooi Woerden in Woerden       Bij Kapsalon Mooi Woerden kunt zonder afspraak.         Maak je afspraak bij Mooi Woerden in Woerden       De praktijk wijst uit dat in veel ge lang is wanneer u zonder afspraal         Behandeling       Hee je el en login? Klik ther.       De me Wassen + Knippen + Drogen         Heer Wassen + Knippen + Stylen       U kunt een afspraak maken op vermanieren:         Knippen Klind Um 12       In onze salon;         Heer Wassen + Tondeuse       - Per telefoon: 0348-78 56 21;         Knippen Pony/contouren       Online via ons digitale afsprake deze pagina). | t u terecht met en<br>evallen de wachttijd<br>k langskomt.<br>deen afspraak te<br>deerd naar<br>erschillende |                                              |
|                                                                                                    |                                                                                                    | x <sup>R</sup> ∧ ⊄× 및 ▲ 14:37<br>13-1-2019 🕄 |

#### 9. Klik op Ja (dit klinkt onlogisch, maar is toch echt de bedoeling)

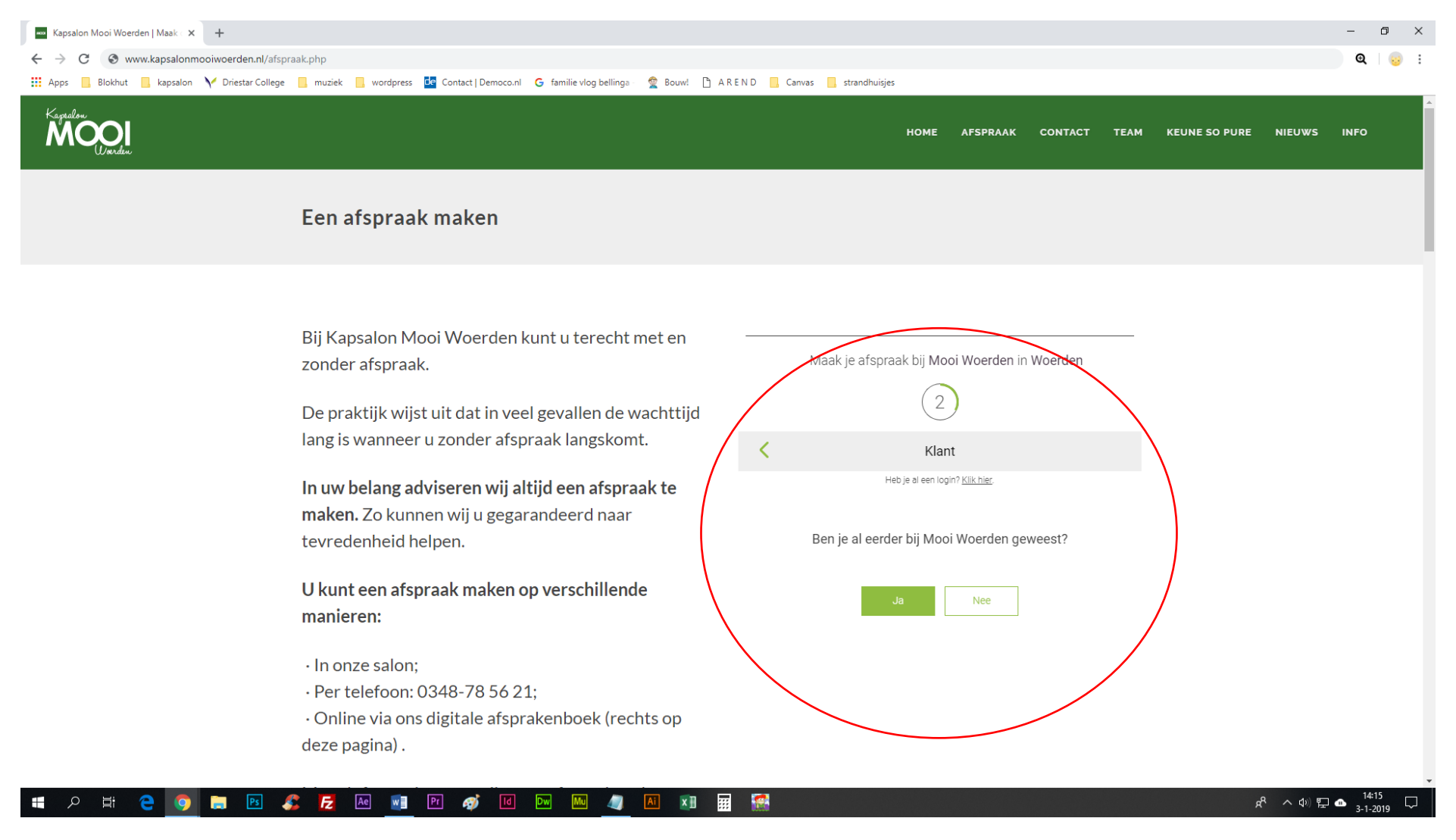

#### 10. Kies de kapster van uw keuze

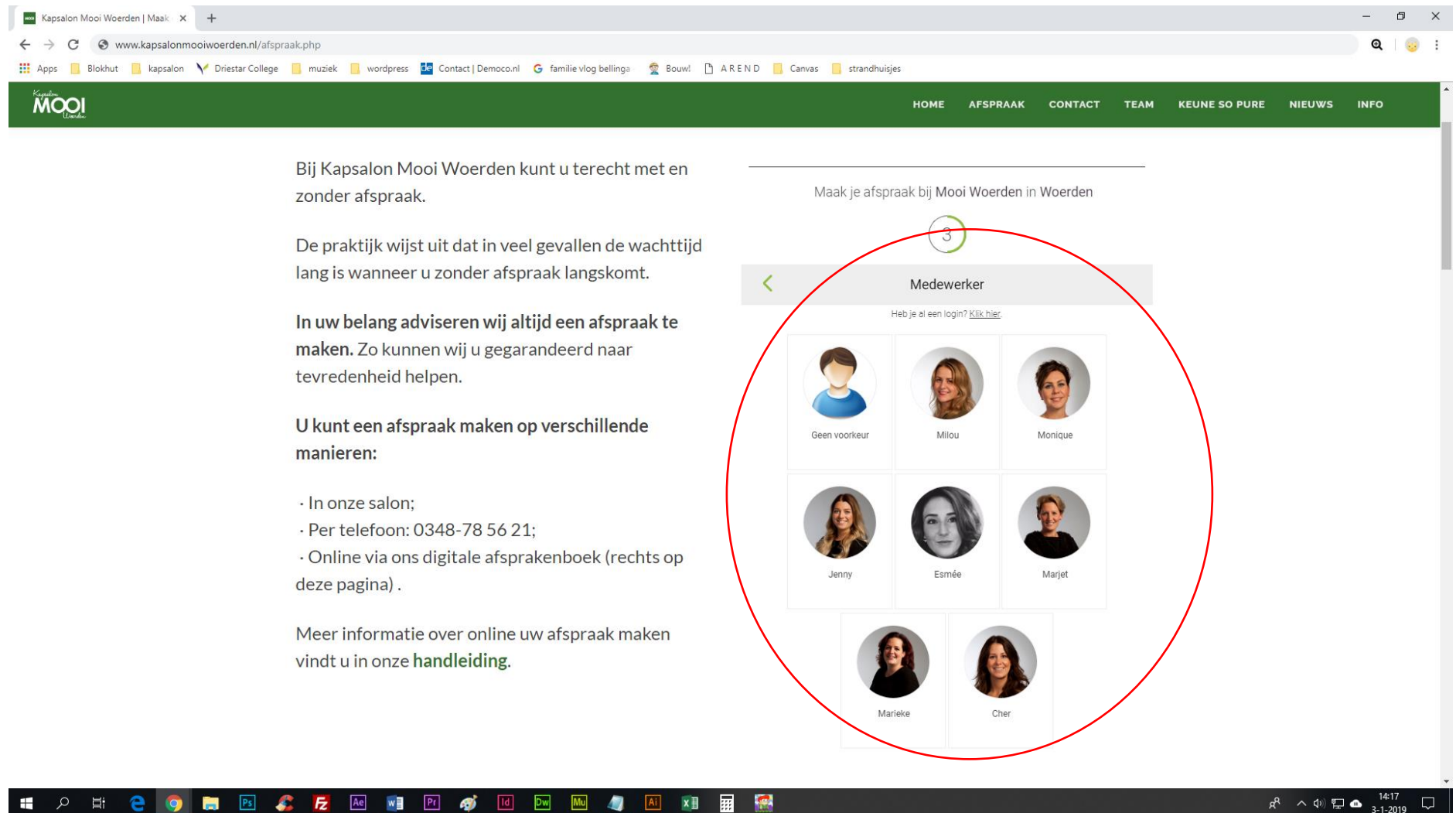

#### 6. Kies bij de gewenste datum een tijdstip.

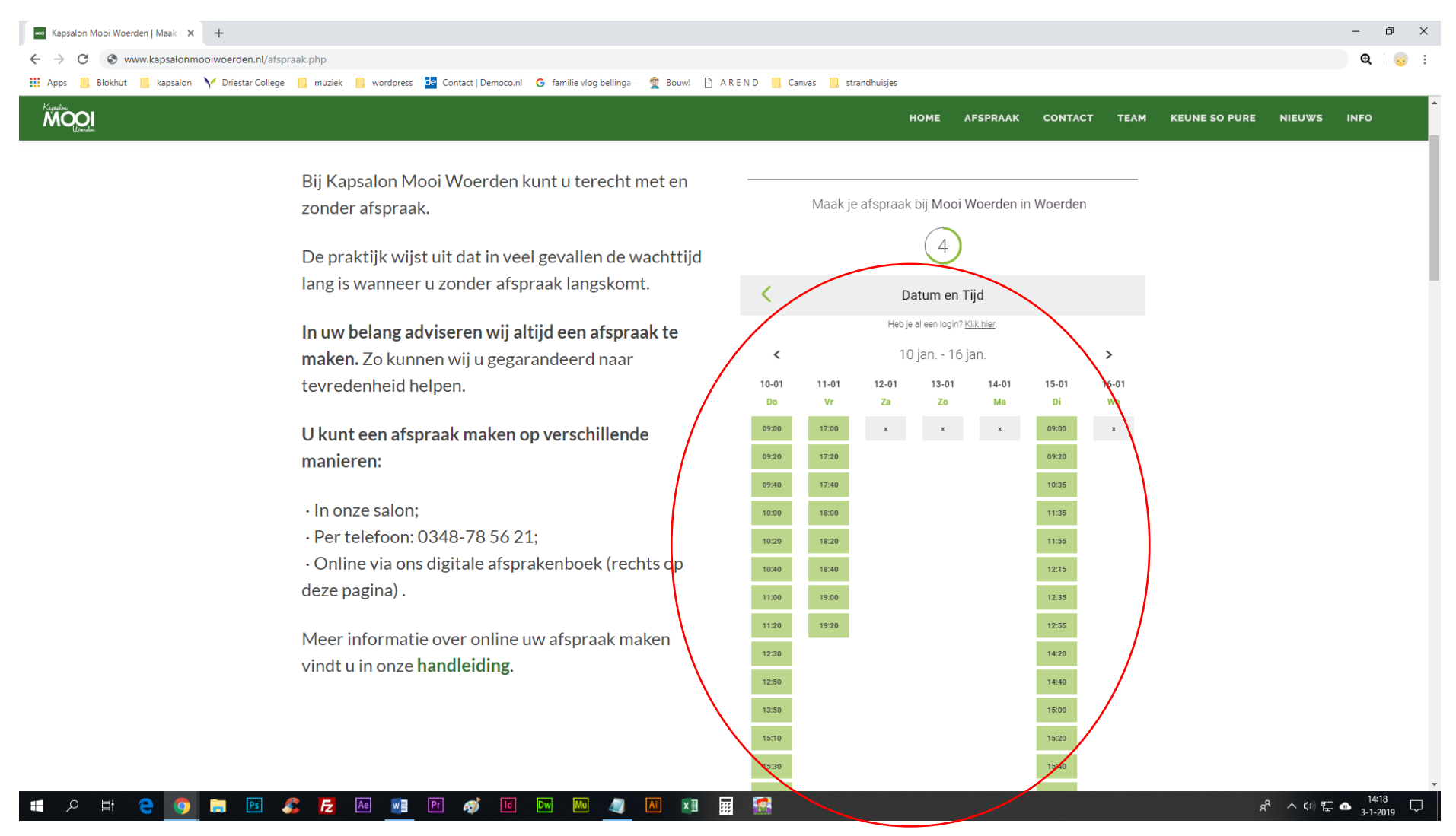

## 7. Voer uw gegevens in en klik op Volgende

| 🚥 Kapsalon Mooi Woerden   Maak 🤆 🗙 🕂                                      |                                                                                                    |                                                                                                    |                               | – o ×                            |
|---------------------------------------------------------------------------|----------------------------------------------------------------------------------------------------|----------------------------------------------------------------------------------------------------|-------------------------------|----------------------------------|
| $\leftrightarrow$ $\rightarrow$ C $\odot$ www.kapsalonmooiwoerden.nl/afsp | raak.php                                                                                                    |                                                                                                    |                               | ଷ୍ 👴                             |
| 🗰 Apps 📙 Blokhut 📙 kapsalon 🧎 Driestar College                            | 📙 muziek 📙 wordpress 📴 Contact   Democo.nl 🛛 G familie vlog bellinga 🛛 🙅 Bouw! 🗋                                                                                                    | A R E N D 🧧 Canvas 🧧 strandhuisjes                                                                                                    |                               |                                  |
| MOOI<br>WOOI                                                              |                                                                                                    | HOME AFSPRAAK CONT/                                                                                                    | ACT TEAM KEUNE SO PURE NIEUWS | INFO                             |
|                                                                           | <ul> <li>Bij Kapsalon Mooi Woerden kunt u terecht met en zonder afspraak.</li> <li>De praktijk wijst uit dat in veel gevallen de wachttijd lang is wanneer u zonder afspraak langskomt.</li> <li>In uw belang adviseren wij altijd een afspraak te maken. Zo kunnen wij u gegarandeerd naar tevredenheid helpen.</li> <li>U kunt een afspraak maken op verschillende manieren: <ul> <li>In onze salon;</li> <li>Per telefoon: 0348-78 56 21;</li> <li>Online via ons digitale afsprakenboek (rechts op deze pagina).</li> </ul> </li> <li>Meer informatie over online uw afspraak maken vindt u in onze handleiding.</li> </ul> | Maak je afspraak bij Mooi Woerden in Woerde<br>G<br>Gegevens<br>Heb je al een login? <u>Klik hier</u><br>Dame Wassen + Knippen + Drogen<br>Monique<br>T-01-2019 09:00<br>* Voornaam<br>Tussenvoegsel * Achternaam<br>+31 * Mobiele nummer NL<br>* Gesiacht:<br>Man © Vrouw |                               |                                  |
|                                                                           |                                                                                                    |                                                                                                    |                               |                                  |
|                                                                           |                                                                                                    |                                                                                                    |                               |                                  |
| 🖶 🔎 🛱 🤮 🌍 🔚 🖪 .                                                           | 🕵 🔁 🜬 💵 Pr 🛷 1d Dw 🔤 🐗 🗚 🖬                                                                                                    | II. 🐼                                                                                                    | <sub>ደ</sub> ራ ላ ው) ፻ጋ        | ▲ <sup>14:20</sup><br>3-1-2019 □ |

x<sup>A</sup> ^ 4》 문 🌰 14:20 🖓

| MOOI |                                      |                                                                                         |                                                                              | HOME AFSPI      | RААК С                                                                                                    | DNTACT TEA                                                                                              | KEUNE SO PURE                                                                                                    | SALON                                                             | REVIEWS                                                         | OPENINGSTIJDEN                                | PRIJZEN | NIEUWS | HISTORIE |  |
|------|--------------------------------------|-----------------------------------------------------------------------------------------|------------------------------------------------------------------------------|-----------------|----------------------------------------------------------------------------------------------------|----------------------------------------------------------------------------------------------------|----------------------------------------------------------------------------------------------------|-------------------------------------------------------------------|-----------------------------------------------------------------|-----------------------------------------------|---------|--------|----------|--|
|      |                                      | Heer Wassen + Knippen + 3<br>Marjet<br>24-01-2019 12:20<br>* Postcode<br>* E-mail adres | 6<br>Gegevens<br>Heb je al een login? <u>Klik hie</u><br>stylen<br>* Hulisnr | L<br>Sub huisnr |                                                                                                    | De prak<br>lang is v<br>In uw be<br>maken.<br>tevrede<br>U kunt d                                       | tijk wijst uit dat<br>vanneer u zonde<br>e <b>lang adviserer</b><br>Zo kunnen wij u<br>nheid helpen.<br>een afspraak m | t in veel g<br>er afspra<br>n wij altij<br>u gegarar<br>aken op v | evallen d<br>ak langsk<br>d een afsp<br>ndeerd na<br>verschille | e wachttijd<br>omt.<br>oraak te<br>ar<br>onde |         |        |          |  |
|      | Opmerkingen<br>Door op Maak afspraal | Maak Afspraak                                                                           | sclaimer en de Privacy Polic                                                 |                 | <ul> <li>In onz</li> <li>Per te</li> <li>Online</li> <li>deze pa</li> <li>Meer in</li> <li>vindt u i</li> </ul> | e salon;<br>efoon: 0348-78<br>via ons digitale<br>gina) .<br>formatie over o<br>n onze <b>handlei</b> e | 8 56 21;<br>e afsprak<br>online uw<br>ding.                                                                            | enboek (r<br>afspraak                                             | echts op<br>maken                                               |                                               |         |        |          |  |

## 8. Voer nog enkele gegevens in, en vink zeker ook het vinkje aan bij Maak een account aan (niet verplicht, wel handig)

#### 📲 🔎 H: 🤤 🥥 🔚 🖻 🎜 🛃 💀 🗐 🖻 🛷 🔟 🔤 🥠 🖉 🖬 📰 🔛

| 9. | Voer wachtwoord in | n en doe dat ter | bevestiging nogmaals, | en klik o | p Maak Afs | praak |
|----|--------------------|------------------|-----------------------|-----------|------------|-------|
|    |                    |                  | 000                   |           |            |       |

| 🔤 Kapsalon Mooi Woerden   Maak 🗧 🗙 🕂                                                                                                    |                    |                                                                                                    |                                                                                                    |                                                                                                    |                                                                             |                                                         |         |        | -          | o × |
|----------------------------------------------------------------------------------------------------|--------------------|----------------------------------------------------------------------------------------------------|----------------------------------------------------------------------------------------------------|----------------------------------------------------------------------------------------------------|-----------------------------------------------------------------------------|---------------------------------------------------------|---------|--------|------------|-----|
| ← → C ▲ Niet beveiligd   kapsalonmooiwoerden.nl/HTML/afspraak.php                                                                                                    |                    |                                                                                                    |                                                                                                    |                                                                                                    |                                                                             |                                                         |         |        | ☆ <b>Q</b> | 🤢 : |
| 🗰 Apps 🔋 Blokhut 🔋 kapsalon 🗸 Driestar College 🔋 muziek 🔋 wordpress 📴 Contact   Democo.nl 🛛 G familie vlog bellinga                                                                                                    | ga - 👷 Bouw! 🗋 A F | REND 🦲 Canvas                                                                                                    | 📙 strandhuisjes 🔒                                                                                                    | ECD 🚳 mijnC                                                                                                  | Caress 📕 Aan                                                                | melden bij uw acc                                       |         |        |            |     |
| Кладае номе а                                                                                                    | AFSPRAAK CONT      | АСТ ТЕАМ                                                                                                    | KEUNE SO PURE                                                                                                    | SALON                                                                                                    | REVIEWS                                                                     | OPENINGSTIJDEN                                          | PRIJZEN | NIEUWS | HISTORIE   | •   |
| Image: A start of the start of the star |                    | De praktijl<br>lang is war<br>In uw bela<br>maken. Zo<br>tevredenh<br>U kunt eer<br>manieren:<br>• In onze s<br>• Per teleft<br>• Online vi<br>deze pagin<br>Meer infor<br>vindt u in c | k wijst uit dat i<br>nneer u zonder<br>o kunnen wij u<br>heid helpen.<br><b>n afspraak ma</b><br>salon;<br>soon: 0348-78<br>ia ons digitale<br>na) .<br>rmatie over on<br>onze <b>handleid</b> i | in veel ge<br>r afspraal<br>wij altijd<br>gegarand<br>ken op ve<br>56 21;<br>afspraken<br>hline uw a<br>ing. | evallen de<br>k langsko<br>een afsp<br>deerd naa<br>erschiller<br>nboek (re | e wachttijd<br>omt.<br>raak te<br>ar<br>nde<br>echts op |         |        |            |     |
|                                                                                                    |                    |                                                                                                    |                                                                                                    |                                                                                                    |                                                                             |                                                         |         |        |            |     |
|                                                                                                    |                    |                                                                                                    |                                                                                                    |                                                                                                    |                                                                             |                                                         |         |        |            |     |

### == > == 😋 📄 🖪 🧏 🔀 🔤 📑 🍽 🛷 🗵 📼 🦓 🗷

#### 10. Uw afspraak is gemaakt

![](_page_11_Figure_1.jpeg)